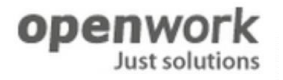

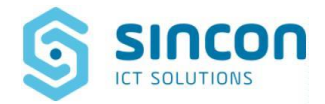

# SIRMES

Sistema Informativo Regionale Monitoraggio Errori Sanità

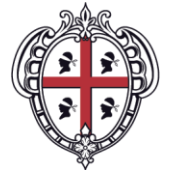

REGIONE AUTÒNOMA DE SARDIGNA REGIONE AUTONOMA DELLA SARDEGNA

# **MANUALE INCIDENT REPORT**

# **RUOLO: SEGNALATORE**

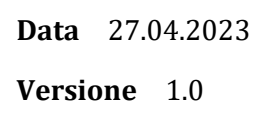

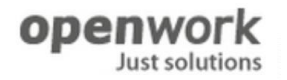

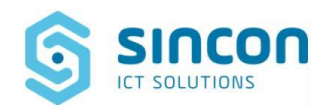

# INDICE

| 1 | 1 INTRODUZIONE             |   |
|---|----------------------------|---|
|   | 1.1.1 Logica di risalita   |   |
| 2 | 2 Informazioni Generali    |   |
| 3 | 3 Acronimi e definizioni   |   |
| 4 | 4 Accesso alla piattaforma |   |
| 5 | 5 Inserimento segnalazione | 5 |

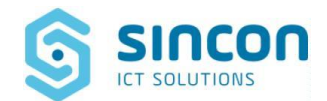

### **1** INTRODUZIONE

SIRMES gestisce in maniera integrata gli eventi che si verificano presso tutte le aziende sanitarie della regione Sardegna nell'ambito della sicurezza del paziente e della gestione del rischio clinico, al fine di assicurare una sempre corretta segnalazione, valutazione, analisi delle segnalazioni e una pronta definizione delle azioni mirate alla riduzione del rischio in sanità.

Le principali funzionalità di cui SIRMES dispone sono:

- Segnalazione eventi o near miss: È possibile la rilevazione di near miss, eventi senza danno, eventi avversi e sentinella, l'archiviazione delle segnalazioni e la distribuzione delle stesse agli operatori U.O. di Risk Management delle AS;
- Compilazione scheda evento o near miss: È possibile creare una scheda evento contenente le informazioni relative alle segnalazioni e classificare le stesse in near miss, eventi senza danno, eventi avversi, ed eventi sentinella;
- Analisi cause e fattori delle segnalazioni: È possibile analizzare cause e fattori che hanno contribuito all'insorgere delle segnalazioni;
- Azioni per la riduzione del rischio: È possibile identificare delle azioni per ridurre il rischio in sanità.
- Gestione Audit: È possibile gestire calendario, modalità e descrizione argomenti degli audit;
- Home Page Evento: È possibile riassumere i dati significativi di un evento e del suo stato di elaborazione.

Il personale delle strutture sanitarie, nonché l'URP, è abilitato alla segnalazione di un **evento o near miss** per mezzo di una scheda di segnalazione eventi. La scheda di segnalazione è unica, indipendentemente dalla tipologia di **Evento** segnalato (near miss, evento senza danno, evento avverso o sentinella). All'inserimento di una scheda di segnalazione, SIRMES, individua in automatico il responsabile della validazione della scheda di segnalazione secondo una complessa logica di risalita all'interno dell'intera organizzazione sanitaria.

#### 1.1.1 Logica di risalita

La logica di risalita agisce tutte le volte in cui nella procedura di gestione del rischio clinico vi è la creazione diun'attività utente. Di seguito sono esposti gli elementi principali che determinano l'assegnazione di un'attività utente ad uno specifico operatore piuttosto che ad un altro.

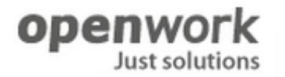

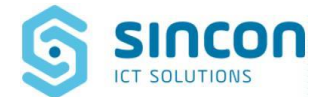

- > Attività utente di Validazione scheda di segnalazione:
  - Assegnazione attività utente al Facilitatore di UO quando esiste un Utente SIRMES con incarico di Facilitatore UO per l'Unità Operativa in cui è avvenuto l'accaduto (campo Unità Operativa di Presidio Ospedaliero o di Area Territoriale di scheda di segnalazione), altrimenti l'attività utente è assegnata ad un operatore di livello superiore (Referente di Presidio/Area o RMA);
  - Assegnazione attività utente ad un operatore delegato nel caso in cui nell'attività stessa viene effettuato un Delega.
- > Attività utente di Classificazione Scheda Evento
  - Assegnazione attività utente ad operatore che ha precedentemente gestito l'attività utente di Validazione scheda di segnalazione;
  - Assegnazione attività utente all'operatore che ha precedentemente gestito l'attività di Classificazione
     Scheda Evento quando il Risk Manager Aziendale effettua un Riapri in fase di Convalida Scheda Evento.

#### > Attività utente di Convalida Scheda Evento

- Assegnazione attività utente al Referente di Presidio/Area quando l'attività di Classificazione della Scheda Evento è stata gestita da un Facilitatore di UO e la gravità dell'Evento coincide con una gravità di valore 50 6;
- Assegnazione attività utente al Risk Manager Aziendale quando l'attività utente di Classificazione della Scheda Evento è stata gestita da un Facilitatore di UO o da un Referente di Presidio/Area e l'Evento coincide con una gravità di valore 7;
- Assegnazione attività utente ad un operatore delegato quando il Risk Manager Aziendale nell'attività stessa effettua un Delega.
- > Attività utente di Convalida Scheda di analisi cause e fattori
  - Assegnazione attività all'operatore che ha potuto creare una Scheda di analisi cause e fattori per una Scheda Evento con stato Evento Convalidato.

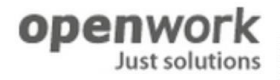

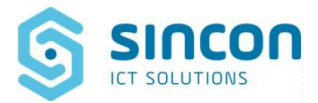

# 2 Informazioni Generali

Accedere all'ambiente SIRMES collegandosi tramite browser web (Microsoft Edge, Mozilla Firefox, Chrome, etc.) all'indirizzo web: <u>https://sirmes.sardegnasalute.it</u>

Effettuare le normali procedure di accesso con SPID.

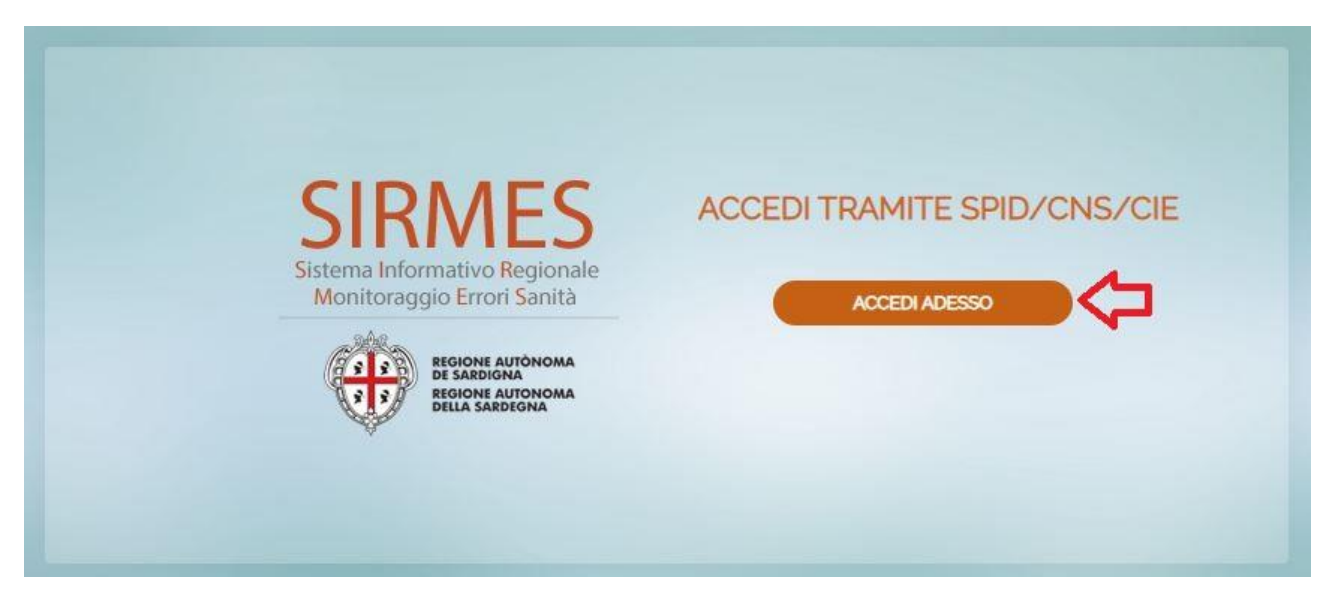

## 3 Acronimi e definizioni

| TERMINE | DEFINIZIONE                                                                 |  |  |
|---------|-----------------------------------------------------------------------------|--|--|
| SIRMES  | Sistema Informativo Regionale per il Monitoraggio degli Errori in<br>Sanità |  |  |
| RAS     | Regione Autonoma della Sardegna                                             |  |  |
| DG      | Direzione Generale                                                          |  |  |
| SIR     | Sistema Informativo Sanitario Regionale                                     |  |  |
| SISaR   | Sistema Informativo Sanitario Regionale                                     |  |  |
| CSR     | Centro Servizi Regionale                                                    |  |  |
| ASL     | Azienda sanitaria Locale                                                    |  |  |
| AO      | Azienda Ospedaliera                                                         |  |  |
| AOU     | Azienda Ospedaliera Universitaria                                           |  |  |
| SIMES   | Sistema Informativo per il Monitoraggio degli Errori in Sanità              |  |  |
| RMA     | Risk Manager Aziendale                                                      |  |  |
| RMR     | Risk Manager Regionale                                                      |  |  |
| UAL     | Ufficio Affari Legali                                                       |  |  |

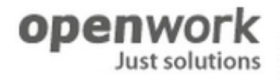

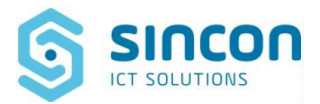

## 4 Accesso alla piattaforma

Accedere all'ambiente SIRMES collegandosi tramite browser web (Microsoft Edge, Mozilla Firefox, Chrome, etc.) all'indirizzo web <u>https://sirmes.sardegnasalute.it</u>

Inserire le credenziali di accesso.

L'utente visualizzerà questa schermata:

| ۲     | NEGRAR ANTONION I SANCON   |             |                |       |              |             |                   |                      |                | 4                 | Segnalatore<br>Sirmes |     |
|-------|----------------------------|-------------|----------------|-------|--------------|-------------|-------------------|----------------------|----------------|-------------------|-----------------------|-----|
| Cerca |                            | I≣ Sched    | )<br>le di se. | 3     |              |             |                   |                      |                |                   |                       |     |
|       | • Segnalazioni ed eventi 1 | Crea        | Elimina        |       |              |             | Cerc              | 1.                   |                | Q) 7              | C' < pag o dio >      | 613 |
| 2     | Manualistica 1             | J. Segnalaz | zione ×        |       |              |             |                   |                      |                |                   |                       |     |
| 'n    |                            |             | -              | Stato | Segnalazione | Descrizione | Azienda Sanitaria | Presidio Ospedaliero | UO di Presidio | Area Territoriale | UO di Area Luogo      |     |
|       |                            |             |                |       |              |             |                   |                      |                |                   |                       |     |
| a     |                            |             |                |       |              |             |                   |                      |                |                   |                       |     |
| L.®   |                            |             |                |       |              |             |                   |                      |                |                   |                       |     |
|       |                            |             |                |       |              |             |                   |                      |                |                   |                       |     |
|       |                            |             |                |       |              |             |                   |                      |                |                   |                       |     |
|       |                            |             |                |       |              |             |                   |                      |                |                   |                       |     |
|       |                            |             |                |       |              |             |                   |                      |                |                   |                       |     |
|       |                            |             |                |       |              |             |                   |                      |                |                   |                       |     |
|       |                            |             |                |       |              |             |                   |                      |                |                   |                       |     |
|       |                            |             |                |       |              |             |                   |                      |                |                   |                       |     |
| G     |                            |             |                |       |              |             |                   |                      |                |                   |                       |     |

- 1. **Menù**: Insieme delle voci di menù che consentono di accedere alle funzionalità di SIRMES, da qui è possibile fare una ricerca digitando il termine da trovare.
- 2. Impostazioni menù: insieme di tasti che permettono di fare delle azioni sulle voci di menù. Nel dettaglio: il tasto 1 ("consulta") permette di nascondere/visualizzare il menù a sinistra e di conseguenza poter visualizzare tutti i cataloghi; il tasto 2 ("Crea") permette di visualizzare le nuove schede che è possibile creare; il tasto 3 ("Preferiti") permette di visualizzare le schede inserite nei preferiti.
- 3. **Finestra centrale** del SIRMES dove vengono visualizzate tutte le informazioni del sistema. Il dettaglio delle informazioni (navigabili da menù o altri tasti) viene visualizzato nella finestra centrale in apposite schede ognuna delle quali è identificata da un titolo.
- 4. **Sezione informazioni utente**: insieme di tasti utili ad accedere alle informazioni relative all'operatore autenticato nel portale SIRMES. Nel dettaglio: il tasto 1 ("Notifiche") visualizza nella finestra centrale tutte le notifiche NON lette ricevute dall'utente autenticato.

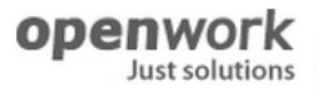

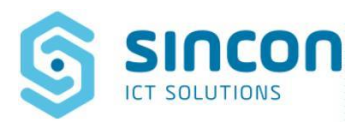

## **5** Inserimento segnalazione

Un utente, dopo aver effettuato l'accesso in piattaforma, per inserire la segnalazione deve recarsi nel menù a sinistra sull'icona "*Consulta*", aprire il catalogo "*Schede di segnalazione*". Cliccando su "*Crea*", si aprirà la seguente schermata.

| 🗐 Schede di se. 🗶 🛢 Segnolazione. 🗙                           |                                                                    |                                  |
|---------------------------------------------------------------|--------------------------------------------------------------------|----------------------------------|
| Satva Invia                                                   |                                                                    |                                  |
| DATI RELATIVI ALL'OPERATORE CHE SEGNALA L'EVENTO              |                                                                    | ٥                                |
|                                                               | La spunta dell'opzione Anonimo consente di non tracciare a sistema | i il nominativo dei segnalatore. |
| Anonimo:                                                      | Nome e Cognome.                                                    | test facilitatore                |
| Ruolo                                                         |                                                                    |                                  |
|                                                               |                                                                    | *                                |
| Specificare:                                                  |                                                                    |                                  |
|                                                               |                                                                    |                                  |
| SCHEDA DI SEGNALAZIONE SPONTANEA E ANONIMA DI EVENTI ALLEGATI |                                                                    |                                  |
|                                                               | Nuova Segnalazione                                                 |                                  |
|                                                               | Dopo aver completato l'inserimento dei dati richiesti sela         | aziona il tasto invial           |
|                                                               | DATI RELATIVI AL DANNEGGIATO                                       |                                  |
| Tipologia danneggiato                                         |                                                                    |                                  |
| PAZIENTE                                                      |                                                                    | <u></u>                          |
| Specificare                                                   |                                                                    |                                  |
|                                                               |                                                                    |                                  |
| O M                                                           | 0 F                                                                |                                  |
| Anno di nascita                                               | Eta                                                                |                                  |
|                                                               | 0.0                                                                | 0.0                              |
| Nome e Cognome :                                              |                                                                    |                                  |
|                                                               |                                                                    |                                  |
| N. cartella clínica:                                          |                                                                    |                                  |
|                                                               |                                                                    |                                  |
| i ipu di assistenza                                           |                                                                    | *                                |
|                                                               |                                                                    |                                  |

Impostare i valori dei campi dell'Incident Report (Scheda di Segnalazione) ad esempio nel seguente modo:

- Anonimo = true
- Segnalatore Evento = infermiere
- Tipologia Danneggiato = PAZIENTE
- Sesso = M
- Anno Nascita = 1975
- Età = 47
- Nome e Cognome = Giovanni Rossi
- N. Cartella = 1234
- Tipo Assistenza = Ricovero day hospital
- Azienda Sanitaria = 302 ASL GALLURA
- Presidio Ospedaliero = P.O. Giovanni Paolo II Olbia
- Unità Operativa = SPDC
- Luogo Evento = Corridoio
- Data e Ora = orario di esecuzione
- Turno = M
- Giornata = Feriale
- Descrizione Evento = "Il paziente è caduto a causa delle vertigini mentre si recava in bagno"
- Conseguenze Danneggiato = si

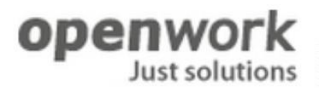

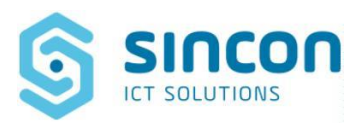

• Descrizione conseguenze danneggiato = "Frattura del femore sinistro"

NOTA BENE: le informazioni obbligatorie sono sempre contrassegnate da un bordino rosso intorno al campo da compilare.

| Dopo aver completato l'inserimento dei dati richiesti seleziona il tasto Invia! |             |                            |                             |         |      |  |  |  |  |  |
|---------------------------------------------------------------------------------|-------------|----------------------------|-----------------------------|---------|------|--|--|--|--|--|
| DATI RELATIVI AL DANNEGGIATO                                                    |             |                            |                             |         |      |  |  |  |  |  |
| Tipologia danneggiato:                                                          |             |                            |                             |         |      |  |  |  |  |  |
| PAZIENTE                                                                        |             |                            |                             |         | Ŧ    |  |  |  |  |  |
| (*) Sesso:                                                                      | Anno di n   | ascita                     |                             | Età :   |      |  |  |  |  |  |
|                                                                                 |             |                            | 1975 ‡                      |         | 47 ‡ |  |  |  |  |  |
| Nome e Cognome :                                                                |             |                            |                             |         |      |  |  |  |  |  |
| Giovanni Rossi                                                                  |             |                            |                             |         |      |  |  |  |  |  |
| N. cartella clínica:                                                            |             | (*) Tipo di as             | sistenza                    |         |      |  |  |  |  |  |
| 1234                                                                            |             | Ricovero di                | ay hospital                 |         | Ŧ    |  |  |  |  |  |
| LUOGO IN CUI SI È VERIFICATO L'EVENTO                                           |             |                            |                             |         |      |  |  |  |  |  |
| (1) Azienda Sanitaria:                                                          |             |                            |                             |         |      |  |  |  |  |  |
| 302 - ASL - GALLURA                                                             |             |                            |                             |         |      |  |  |  |  |  |
| Presidio Ospedaliero:                                                           |             | Unità Operativa:           |                             |         |      |  |  |  |  |  |
| R.O. Giovanni Paolo II - Olbia                                                  |             | SPDC                       |                             |         |      |  |  |  |  |  |
| Luogo evento:                                                                   |             |                            |                             |         |      |  |  |  |  |  |
| Corridoio                                                                       |             |                            |                             |         | Ŧ    |  |  |  |  |  |
| Specificare:                                                                    |             |                            |                             |         |      |  |  |  |  |  |
|                                                                                 |             |                            |                             |         |      |  |  |  |  |  |
|                                                                                 |             | QUANDO SI È VERIFICATO L'E | VENTO                       |         |      |  |  |  |  |  |
| Attenzione: impostare la data al giorno esatto in cui l'evento si è             | verificato. |                            |                             |         |      |  |  |  |  |  |
| (*) Data e ora:                                                                 | (*) Turno:  |                            | (*) Giornata:               |         |      |  |  |  |  |  |
| 16/06/2023 09:00                                                                |             | ○ N                        | <ul> <li>Feriale</li> </ul> | Festiva |      |  |  |  |  |  |
|                                                                                 |             |                            | 1                           |         |      |  |  |  |  |  |
|                                                                                 | () D        | SCRIZIONE DELL'EVENTO (COS | a e successo?)              |         |      |  |  |  |  |  |
| Il paziente è caduto a causa delle vertigini mentre si recava in bagno          | )           |                            |                             |         |      |  |  |  |  |  |
|                                                                                 |             |                            |                             |         |      |  |  |  |  |  |
|                                                                                 |             |                            |                             |         |      |  |  |  |  |  |
|                                                                                 |             |                            |                             |         |      |  |  |  |  |  |
| (*) Conseguenze danneggiato:                                                    |             |                            |                             |         |      |  |  |  |  |  |
| • si                                                                            |             | $\odot$ no                 |                             |         |      |  |  |  |  |  |
| QUALI SONO STATE LE CONSEGUENZE PER IL DANNEGGIATO?                             |             |                            |                             |         |      |  |  |  |  |  |
| frattura del femore sinistro                                                    |             |                            |                             |         |      |  |  |  |  |  |

#### openwork Just solutions

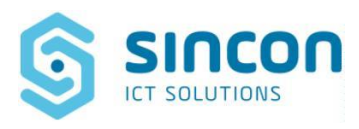

Dopo aver effettuato l'inserimento di tutti i dati, cliccare in alto a sinistra su "Invia"

| 🗏 Schede di se. 🗙 🛢 Segnulazione. X                           |                                                                    |                                |
|---------------------------------------------------------------|--------------------------------------------------------------------|--------------------------------|
| Satva Invia                                                   |                                                                    | C                              |
| DATI RELATIVI ALL'OPERATORE CHE SEGNALA L'EVENTO              |                                                                    | ٥                              |
|                                                               | La spunta dell'opzione Anonimo consente di non tracciare a sistema | Il nominativo del segnalatore. |
| Anonimo:                                                      | Nome e Cognome.                                                    | test facilitatore              |
| Ruolo                                                         |                                                                    |                                |
|                                                               |                                                                    |                                |
| Specificare                                                   |                                                                    |                                |
| SCHEDA DI SEGNALAZIONE SPONTANEA E ANONIMA DI EVENTI ALLEGATI |                                                                    |                                |
|                                                               | Nuova Segnalazione                                                 |                                |
|                                                               | Dopo aver completato l'Inserimento dei dati richiesti sele         | ziona il tasto invial          |
|                                                               | DATI RELATIVI AL DANNEGGIATO                                       |                                |
| Tipologia danneggiato                                         |                                                                    |                                |
| PAZIENTE                                                      |                                                                    | 2                              |
| Specificare                                                   |                                                                    |                                |
|                                                               |                                                                    |                                |
| Sesso<br>M                                                    | OF                                                                 |                                |
|                                                               |                                                                    |                                |

Sarà necessario compilare un breve questionario sulla facilità di utilizzo della piattaforma e cliccare nuovamente "Invia" per inoltrare la segnalazione e dare il via alle fasi successive. Il responsabile della validazione dell'incident viene calcolato da SIRMES secondo una complessa all'interno dell'intera organizzazione sanitaria.

| Nuova Copia Salva Anteprima PDF                                                                  | Invia Altre | - C  | C |  |  |  |  |  |  |
|--------------------------------------------------------------------------------------------------|-------------|------|---|--|--|--|--|--|--|
| La ringraziamo per aver effettuato la segnalazione. Al fine di migliorare la scheda, la preghi 🔕 |             |      |   |  |  |  |  |  |  |
| Ha incontrato difficoltà nel compilare la scheda di segnalazione?                                | 🔘 si        | ● no |   |  |  |  |  |  |  |
| Quali accorgimenti ritiene utile apportare alla scheda di segnalazione?                          |             |      |   |  |  |  |  |  |  |
|                                                                                                  |             |      |   |  |  |  |  |  |  |
|                                                                                                  |             |      |   |  |  |  |  |  |  |